## Klickanleitung: Wie finde ich meine Aufgaben in Lernsax?

1. Ich logge mich in meinem Konto auf <u>www.lernsax.de</u> ein.

|                                                                              |                                        | Deve est                                    |
|------------------------------------------------------------------------------|----------------------------------------|---------------------------------------------|
| nutzerkennung:                                                               |                                        | Passwort:                                   |
|                                                                              |                                        |                                             |
|                                                                              |                                        |                                             |
|                                                                              |                                        | Anmelden                                    |
|                                                                              |                                        |                                             |
| <b>≣</b> sachsen.de                                                          |                                        | LernSax Die MeSax - Schulcloud              |
| E Lern Sax                                                                   | Privat                                 |                                             |
|                                                                              |                                        |                                             |
|                                                                              |                                        |                                             |
|                                                                              |                                        |                                             |
|                                                                              |                                        |                                             |
| Anmelden mit LernSa                                                          | x-Zugangsdaten                         |                                             |
| Benutzerkennung (= E.Mail.Adresse)                                           |                                        |                                             |
| @ass.lernsax.de                                                              |                                        |                                             |
| Passwort                                                                     | deine Zuga                             | angsdaten                                   |
| •••••                                                                        |                                        |                                             |
|                                                                              |                                        |                                             |
| Hinweis                                                                      |                                        |                                             |
| Antworten zu oft gestellten Fragen rund                                      | um den Anmelde-Vorgang finden Sie in u | unseren FAQ: Benutzername, Login, Passwort! |
|                                                                              |                                        |                                             |
| Mit der Anmeldung akzeptiere ich die >                                       | Nutzungsbedingungen und Datenschutzer  | erklärung von LernSax.                      |
|                                                                              |                                        |                                             |
| Einloggen                                                                    |                                        |                                             |
|                                                                              |                                        |                                             |
|                                                                              |                                        |                                             |
|                                                                              |                                        |                                             |
| > Passwort vergessen?                                                        |                                        |                                             |
| <ul><li>&gt; Passwort vergessen?</li><li>&gt; Noch nicht Mitglied?</li></ul> |                                        |                                             |

2. Im roten Reiter "Privat" finde ich gleich nach dem Einloggen meine Aufgaben als Übersicht.

|                  |          |                                                                                                    |                                                                          |                                                              | A                                 | bmelden      |
|------------------|----------|----------------------------------------------------------------------------------------------------|--------------------------------------------------------------------------|--------------------------------------------------------------|-----------------------------------|--------------|
| ₩sachsen.de      |          |                                                                                                    |                                                                          | 🗖 Le                                                         | rnSax Die MeSax - So              | hulcloud     |
| E Lern Sax       | Privat   | Institution                                                                                              | Netzwerk                                                                 | Material-Pool                                                |                                   |              |
|                  |          | $\overline{}$                                                                                            |                                                                          | Meine Gruppen                                                | <ul> <li>Meine Klassen</li> </ul> | ~            |
| Privat           | Max N    | Aüller - Übe                                                                                             | rsicht                                                                   |                                                              |                                   |              |
| Kommunizieren    |          |                                                                                                    |                                                                          |                                                              | > Übersich                        | nt anpassen  |
| E-Mail           |          |                                                                                                    |                                                                          |                                                              |                                   |              |
| Adressbuch       | E-Mail   | > 2 ungelesene E-                                                                                        | Mail(s)                                                                  |                                                              |                                   |              |
| 😋 Messenger      | Kalender | <ul> <li>&gt; Weihnachtsferie</li> <li>&gt; Winterferien (08</li> <li>- &gt; Österferien (02.</li> </ul> | en (23.12.2020 00:0<br>3.02.20 <u>21 00:00 - 2</u><br>04.2021 00:00 - 10 | 0 - 02.01.2021 23:59)<br>0.02.2021 23:59)<br>.04.2021 23:59) |                                   |              |
| Organisieren     | Aufgaben | > Englisch Dialog                                                                                        | erarbeiten (02.12.2                                                      | 020 07:45)                                                   |                                   |              |
| E Dateien        |          | <ul> <li>Englisch Nachai</li> <li>Englisch Hausai</li> </ul>                                             | beit für fehlende So<br>ufgabe (01.12.2020                               | chüler von Montag 30.11.<br>10:00)                           | 2020 (01.12.2020 00:00)           | ン            |
| Speicherorte     |          |                                                                                                    |                                                                          |                                                              |                                   |              |
| 12 Kalender      | Pinnwand |                                                                                                    |                                                                          |                                                              |                                   |              |
| 🧭 Aufgaben       |          |                                                                                                    |                                                                          |                                                              | > Nur Nut:                        | zer-Einträge |
| IIII Stundennlan |          |                                                                                                    |                                                                          |                                                              |                                   |              |

3. **WICHTIG!!!** Im blauen Reiter **"Institution"** finde ich rechts meine Klasse. Dort finde ich links und auch\_unten nochmals die Funktion *"* Aufgaben", wenn ich scrolle.

| E Lern Sax                                     | Priva              | at Institutio                       | an N                                         | ietzwerk                               | Material-Pool        | $\frown$                                                                                                    |
|------------------------------------------------|--------------------|-------------------------------------|----------------------------------------------|----------------------------------------|----------------------|----------------------------------------------------------------------------------------------------|
| Hier Robert Schweitzer-Schule;                 |                    |                                     |                                              | Meine                                  | e Gruppen            | <b>5</b> (2020/2021) <b>v</b>                                                                                                    |
| 5 (2020/2021)                                  | 5 (202<br>Status   | 0/2021) - Übe                       | ersicht                                      |                                        | (                    | Moderation<br>left we have a second second seco |
| Kommunizieren                                  |                    |                                     |                                              |                                        | > Über               | sicht anpassen > Benachrichtigungen                                                                                                    |
| E-Mail                                         |                    |                                     | Paul and and Paul                            |                                        |                      |                                                                                                    |
| Adressbuch                                     | Aufgabon           | Inste > 3 Mitg                      | illea(er) online                             | ton (02 12 2020 07)                    | 45)                  |                                                                                                    |
| 📲 Mitgliederliste                              | Aulgaben           | > Englist<br>> Englist<br>> Englist | ch Nacharbeit für<br>ch Hausaufgabe <i>t</i> | fehlende Schüler v<br>01.12.2020 10:00 | on Montag 30.11.2020 | (01.12.2020 00:00)                                                                                                    |
| 다음 Forum                                       |                    |                                     |                                              | ,                                      |                      |                                                                                                    |
| III Umfragen                                   | Funktio            | onen                                | Auch hier<br>man weite                       | findet<br>r unten                      |                      |                                                                                                    |
| 🛤 Chat                                         |                    |                                     | die Aufgat                                   | pen.                                   |                      |                                                                                                    |
| Schülerboard                                   | <b>E</b>           | Mail                                |                                              | Adressbuch                             |                      | Lesezeichen                                                                                                    |
| Konferenz     Hier                             |                    | ledien                              |                                              | Mitteilungen                           |                      | Schülerboard                                                                                                    |
| Organisieren scrolle                           | en!                |                                     |                                              | 0                                      | ==                   |                                                                                                    |
| 🔂 Datelen 🗸 🗸                                  | 44 N               | itgliederliste                      |                                              | Stundenplan                            | 12                   | Kalender                                                                                                    |
| 80.php/sid=10/00469436510534660680378060063161 | J95930402589b6c650 |                                     |                                              |                                        |                      |                                                                                                    |

4. Unter "Aufgaben" kann ich noch weitere Funktionen finden und ich sehe, wann die Aufgabe fertig sein muss. Ich kann meine erledigten Aufgaben auch abhaken.

| be anlege |
|-----------|
| 0         |
| 0 07:45   |
| 0 00:00 ( |
| 0 10:00   |
|           |

5. Unter "Dateien" finde ich auch nochmals die vom Lehrer zur Verfügung gestellten Arbeitsblätter etc.

| 📭 Chat                                                                                                    |                         |                 |     |              |     |                |
|----------------------------------------------------------------------------------------------------|-------------------------|-----------------|-----|--------------|-----|----------------|
| Schülerboard                                                                                                    | $\mathbf{\Sigma}$       | E-Mail          | 1   | Adressbuch   |     | Lesezeichen    |
| Konferenz     Konferenz     Konferer | _                       | Medien          | *   | Mitteilungen |     | Schülerboard   |
| Organisieren                                                                                                    |                         |                 | Ē   | 0            | ==  |                |
| Dateien                                                                                                    | $\Delta^{A}_{\ \Delta}$ | Mitgliederliste |     | Stundenplan  | 12  | Kalender       |
| Mitteilungen                                                                                                    |                         | Aufgaben        |     | Lernplan     |     | Lernmodule     |
| 🗹 Aufgaben                                                                                                    |                         | Forum           | -8  | Chat         |     | Konferenz      |
| III Stundenplan                                                                                                    | 4 <b>三</b>              | -               |     |              |     |                |
| Ressourcen                                                                                                    |                         | Dateien         | 5   | Website      |     | Fotoalbum      |
| Lesezeichen                                                                                                    | -                       | Plag            | _   | Wiki         |     | Umfragen       |
| E Formulare                                                                                                    | B=                      | ыод             | w=l | WINI -       | htt | onnagen        |
| Lernen                                                                                                    |                         | Formulare       |     | Ressourcen   | 40  | Administration |
| i Lernplan                                                                                                    |                         |                 |     |              |     |                |